Chacon

Quick user Guide

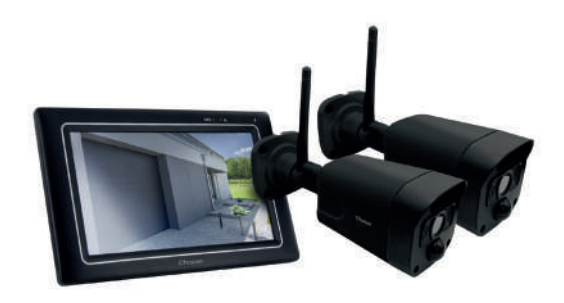

www.chacon.com

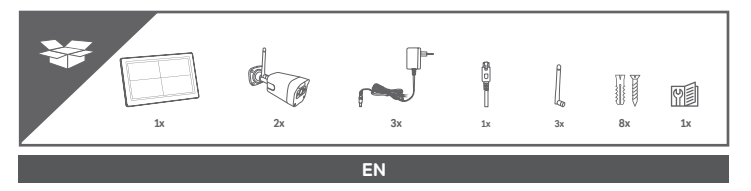

### 1. Product overview

#### Wireless Digital Monitor

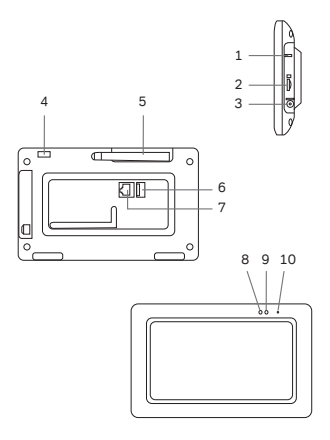

- 1 Reset button
- 2 Memory card slot (Max 128 Gb)
- 3 Power jack (12V DC/ 1A)
- 4 Power button
- 5 Antenna
- 6 USB port (support USB flash drive upgrade and mouse)
- 7 Ethernet port
- 8 Red indicator
- 9 Power indicator
- 10 Microphone

Note: Memory card cannot be inserted or removed without switching off the devise. Otherwise, it will lead to system crash.

#### Wireless Digital Outdoor Camera

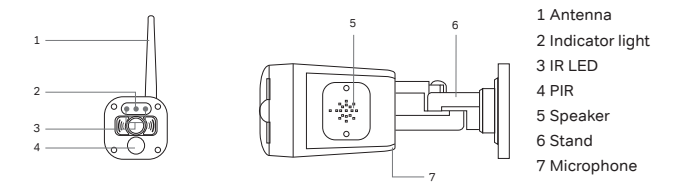

## **1 INSTALLING YOUR DEVICES**

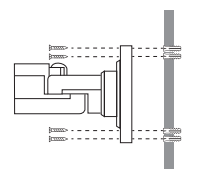

- 1. Screw the antenna to the camera
- 2. Locate a suitable location to mount the camera
- 3. Secure the camera stand to a stable surface, ceiling or wall using four screws.

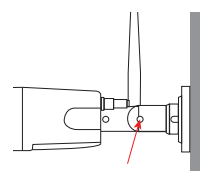

 Loosen the thumb screw of the camera stand and secure the camera body to the market. Make sur the camera is in an upright position (relative to your viewing environment).

# 2 WIRELESS CONNECTION

1. Power on the camera (Red LED quick flash)

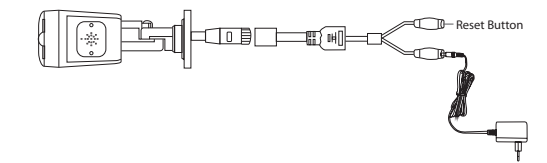

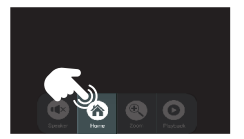

2. Click the home button and enter into main menu

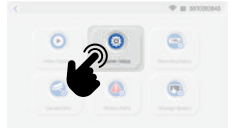

3. Choose the System Setup and go into wireless setup

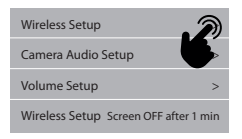

- -> Enable/Disable Wi-Fi function
- -> Indicates the Wi-Fi routers in the dropdown list. Choose the appropriate Wi-Fi router and enter the Wi-Fi router password if necessary.

### **3 WIRED CONNECTION**

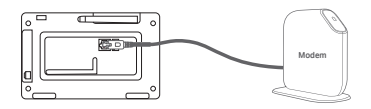

Connect the Monitor to the router by Ethernet cable.

### 4 PAIR THE CAMERA TO NVR

This section allows you to add the camera, if you have purchased addition cameras or change original camera channel.

Notes: Before leaving factory, the camera has been matched with monitor, the image will come out when the kit is powered.

|          | ⊐∰ H[    | ]===\$   |   | = CD- Reset I   | Button |
|----------|----------|----------|---|-----------------|--------|
| Camera 1 | Paired   | 9c****** | х | Repeater        |        |
| Camera 2 | Paired   | 9c****** | × | Pair New Camera |        |
| Camera 3 | UnPaired |          |   |                 |        |
| Camera 4 | UnPaired |          | х |                 |        |

1. Power on the cameras and monitor and press reset button

- 2. Enter the Camera Info in the Main Page
- 3. Tap the match code and camera would be paired with Monitor Automatically.

Tips:

- 1. If the camera still does not match the code after the code has timed out, click "pair new camera" again to try again.
- 2. If you need to replace a new camera, please click "X" to delete the channel and then click on the code to match.
- 3. The Red LED will always on which indicate the camera have been paired successfully.

# 5 LIVE VIEW

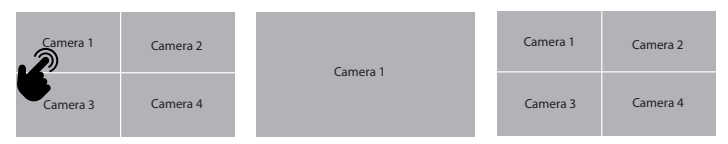

Double click to enter full screen mode on the selected camera

Double click to exit full screen mode and go back to split screen

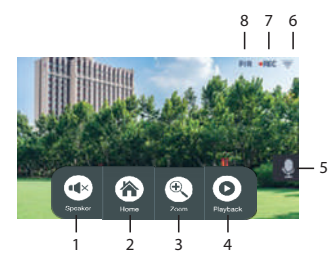

- 1. Speaker -> Click to adjust the volume
- 2. Home -> Go back to main menu
- 3. Zoom -> Zoom in the image
- 4. Playback -> Enter the event list
- 5. Speaker -> Long press to talk
- 6. Wi-Fi signal -> Wi-Fi status indication
- 7. Recording -> Video recording indication
- 8. PIR -> Motion triggered indication

## 6 APP SETUP

The NVR system allows you to remotely access the live video from your iPhone, iPad or Android mobile device.

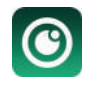

1. Download APP

Download and install "N connect" APP into your device

#### 2. Camera Connection

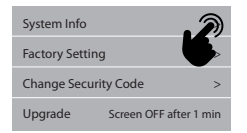

| Device Model  | T8204-3W   |                |
|---------------|------------|----------------|
| Cloud ID      | ******     |                |
| Network State | ONLINE     | QR Code        |
| S/W Version   | 3.1.8.2.19 |                |
| Build Time    | ******     | More Parameter |

1) Click the + to add smart device 2) Choose New Device

- 3) Scan the Cloud ID from the QR code in Monitor's Manager
- 4) For your privacy and security, change the default password to your private password

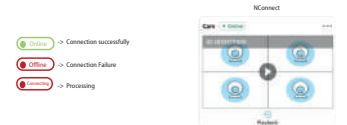

5) The live view would show successfully in the list

### **7 SPECIFICATIONS**

#### Monitor Parameter

| Display Resolution      | 1024*600                        |  |
|-------------------------|---------------------------------|--|
| Video/Audio Compression | H.264                           |  |
| Display Type            | Color 7" Touchscreen            |  |
| Channel Display Mode    | Full/Quad                       |  |
| Storage Media           | Support Memory Card Up to 128GB |  |
| Audio                   | Two-way                         |  |

| Transmission Frequency | 2.4GHz                 |
|------------------------|------------------------|
| Transmission Range     | Up to 400 meters (LoS) |
| Power Option           | DC 12V                 |
| Operating Temperature  | -10°C ~ 40°C           |
| Storage Temperature    | -20°C ~ 50°C           |

#### Camera Parameter

| Resolution            | 3MP                     |  |
|-----------------------|-------------------------|--|
| PIR                   | Support                 |  |
| View Angle            | FOV:110°                |  |
| Compression           | H.264+                  |  |
| Low Light Solution    | 2 IR LEDs               |  |
| Night Visibility      | 15M Body Identification |  |
| Audio                 | Two-way                 |  |
| Housing type          | Metal                   |  |
| Environmental Rating  | IP66                    |  |
| Power Option          | DC 12V/1A               |  |
| Operating Temperature | -10°C ~ 50°C            |  |
| Storage Temperature   | -20°C ~ 60°C            |  |

### Support

www.chacon.com/support

Direct current (DC)

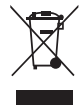

Don't throw batteries or out of order products with the household waste (garbage). The dangerous substances that they are likely to include may harm health or the environment. Make your retailer take back these products or use the selective collect of garbage proposed by your city.

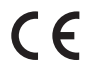

Hereby, Chacon declares that the radio equipment type 34552 is in compliance with Directive 2014/53/EU.

The full text of the EU declaration of conformity is available at the following internet address: https://www.chacon.com/conformity

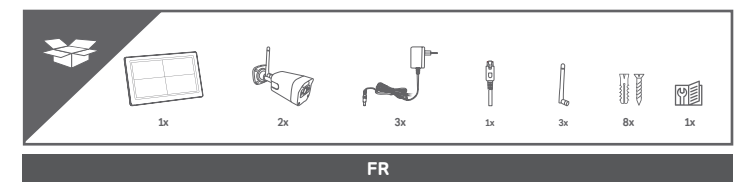

# 1. APERÇU DU PRODUIT

### Moniteur numérique sans fil

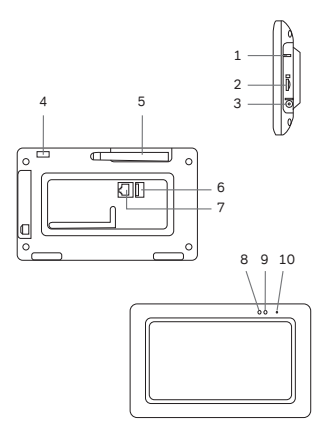

- 1 Bouton de réinitialisation
- 2 Emplacement pour carte mémoire (Max 128 Gb)
- 3 Prise d'alimentation (12V DC/ 1A)
- 4 Bouton d'alimentation
- 5 Antenne
- 6 ports USB (prise en charge de la mise à niveau du lecteur flash USB et de la souris)
- 7 Port Ethernet
- 8 Indicateur rouge
- 9 Indicateur d'alimentation
- 10 Microphone

Remarque : La carte mémoire ne peut pas être insérée ou retirée sans éteindre l'appareil. Sinon, cela entraînera une panne du système.

#### Caméra extérieure sans fil

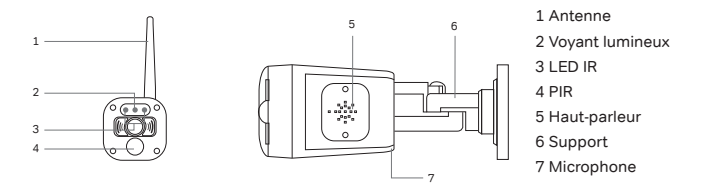

## **1 INSTALLATION DE VOS APPAREILS**

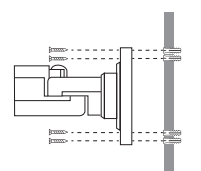

- 1. Vissez l'antenne à la camera
- 2. Localisez un emplacement approprié pour placer la camera
- Fixez le support de la caméra à une surface stable, au plafond ou au mur à l'aide de quatre vis.

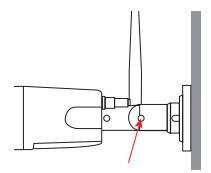

 Desserrez la vis à ailettes du support de la caméra et fixez le corps de la caméra au marché. Assurez-vous que la caméra est en position verticale (par rapport à votre environnement de vision).

# 2 CONNEXION SANS FIL

1. Mettez la caméra sous tension (le voyant rouge clignote rapidement).

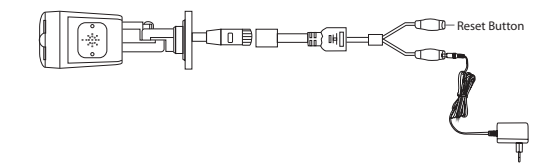

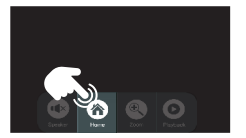

2. Cliquez sur le bouton home et entrez dans le menu principal

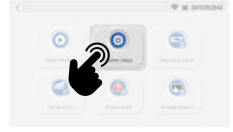

 Choisissez la configuration du système et allez dans la configuration sans fil.

| Wi-Fi        |   |
|--------------|---|
| ABCD         |   |
| Hotspot list | ľ |

- -> Activer/désactiver la fonction Wi-Fi
- -> Indique les routeurs Wi-Fi dans la liste déroulante. Choisissez le routeur Wi-Fi approprié et saisissez le mot de passe du routeur Wi-Fi si nécessaire.

# **3 CONNEXION FILAIRE**

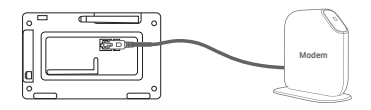

Connectez le moniteur au routeur par un câble Ethernet.

### 4 ASSOCIER LA CAMÉRA AU NVR

Cette section vous permet d'ajouter une caméra, si vous avez acheté des caméras supplémentaires ou de changer le canal de la caméra d'origine.

Notes : Avant de quitter l'usine, la caméra a été associée à un moniteur, l'image s'affiche lorsque le kit est alimenté.

|          | III (H[  | ]===\$   |   | = □ - Reset I<br>= □ • • • • • • • • • • • • • • • • • • | Buttor |
|----------|----------|----------|---|----------------------------------------------------------|--------|
| Camera 1 | Paired   | 9c****** | х | Repeater                                                 |        |
| Camera 2 | Paired   | 9c****** | × | Pair New Camera                                          |        |
| Camera 3 | UnPaired |          |   |                                                          |        |
| Camera 4 | UnPaired |          | х |                                                          |        |

- 1. Mettez les caméras et le moniteur sous tension et appuyez sur le bouton de réinitialisation.
- Entrez les informations sur la caméra dans la page principale
- Tapez sur le code de correspondance et la caméra sera automatiquement associée au moniteur.

Conseils:

- Si la caméra ne correspond toujours pas au code après que le code ait expiré, cliquez à nouveau sur « associer une nouvelle caméra « pour réessayer.
- Si vous devez remplacer une nouvelle caméra, veuillez cliquer sur «X» pour supprimer le canal, puis cliquez sur le code à associer.
- 3. La LED rouge s'allume toujours pour indiquer que la caméra a été associée avec succès.

### **5 VUE EN DIRECT**

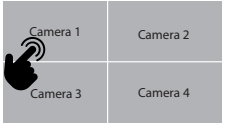

Double-cliquez pour passer en mode plein écran sur la caméra sélectionnée.

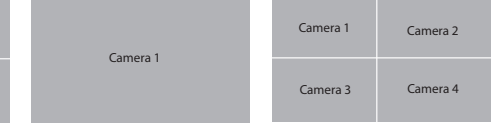

Double-cliquez pour quitter le mode plein écran et revenir à l'écran partagé.

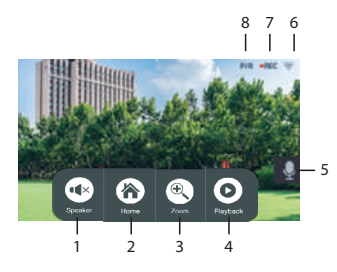

- 1. Haut-parleur -> Cliquez pour régler le volume
- 2. Accueil -> Retourner au menu principal
- 3. Zoom -> Zoomer sur l'image
- 4. Lecture -> Entrer dans la liste des événements
- 5. Haut-parleur -> Appui long pour parler
- 6. Signal Wi-Fi -> Indication du statut Wi-Fi
- 7. Enregistrement -> Indication d'enregistrement video
- 8. PIR -> Indicateur de détection de mouvement

# 6 CONFIGURATION DE L'APPLICATION

Le système NVR vous permet d'accéder à distance à la vidéo en direct depuis votre iPhone, iPad ou appareil mobile Android.

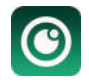

1. Téléchargez l'APP Téléchargez et installez l'App «N connect» sur votre appareil.

#### 2. Connexion de la caméra

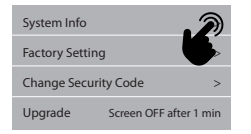

| Device Model  | T8204-3W   |                |
|---------------|------------|----------------|
| Cloud ID      | *****      |                |
| Network State | ONLINE     | QR Code        |
| S/W Version   | 3.1.8.2.19 |                |
| Build Time    | ******     | More Parameter |

Cliquez sur le + pour ajouter un dispositif intelligent
Choisissez Nouveau dispositive

- 3) Scannez le Cloud ID à partir du code QR dans le moniteur.
- Pour votre vie privée et votre sécurité, changez le mot de passe par défaut par votre mot de passe privé.

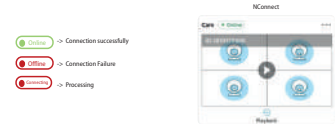

 La vue en direct s'affiche avec succès dans la liste.

## 7 SPECIFICATIONS

#### Paramètres du moniteur

| Résolution d'affichage      | 1024*600                                |  |
|-----------------------------|-----------------------------------------|--|
| Compression vidéo/audio     | Н.264                                   |  |
| Type d'affichage            | Écran tactile 7" couleur                |  |
| Mode d'affichage des canaux | Complet/Quad                            |  |
| Média de stockage           | Supporte la carte mémoire jusqu'à 128GB |  |

| Audio                         | bidirectionnel           |  |
|-------------------------------|--------------------------|--|
| Fréquence de transmission     | 2.4GHz                   |  |
| Gamme de transmission         | Jusqu'à 400 mètres (LoS) |  |
| Option d'alimentation         | DC 12V                   |  |
| Température de fonctionnement | -10°C ~ 40°C             |  |
| Température de stockage       | -20°C ~ 50°C             |  |

### Paramètres de la caméra

| Résolution                         | ЗМР                         |  |
|------------------------------------|-----------------------------|--|
| PIR                                | Support                     |  |
| Angle de vue                       | FOV:110                     |  |
| Compression                        | H.264+                      |  |
| Solution pour faible luminosité    | 2 LEDs IR                   |  |
| Visibilité de nuit                 | Identification du corps 15M |  |
| Audio                              | Double sens                 |  |
| Type de boîtier                    | Métal                       |  |
| Caractéristiques environnementales | IP66                        |  |
| Option d'alimentation              | DC 12V/1A                   |  |
| Température de fonctionnement      | -10°C ~ 50°C                |  |
| Température de stockage            | -20°C ~ 60°C                |  |

### Support

www.chacon.com/support

Courant Continu (CC)

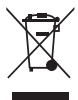

Ne jetez pas les batteries ou les appareils hors d'usage avec les déchets ménagers (ordures). Les substances dangereuses qu'ils sont susceptibles de contenir peuvent nuire à la santé ou à l'environnement. Faites reprendre ces produits par votre distributeur ou utilisez la collecte sélective des déchets proposée par votre commune.

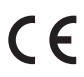

Le soussigné, Chacon, déclare que l'équipement radioélectrique du type 34552 est conforme à la directive 2014/53/UE. Le texte complet de la déclaration UE de conformité est disponible à l'adresse

Le texte complet de la déclaration UE de conformité est disponible à l'adresse internet suivante: https://www.chacon.com/conformity

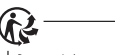

Pour en savoir plus : www.quefairedemesdechets.fr

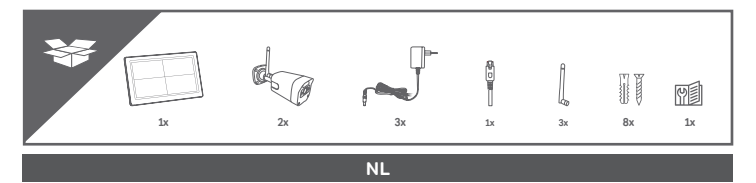

# 1. PRODUCTOVERZICHT

#### **Draadloze Digitale Monitor**

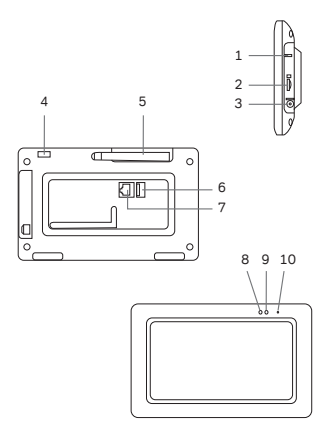

- 1 Resetknop
- 2 Geheugenkaartsleuf (Max 128 Gb)
- 3 Voedingsaansluiting (12V DC/ 1A)
- 4 Aan/uit-knop
- 5 Antenne
- 6 USB-poort (ondersteuning voor USB

flash drive upgrade en muis)

- 7 Ethernet-poort
- 8 Rode indicator
- 9 Voedingsindicator
- 10 Microfoon

Opmerking: De geheugenkaart kan niet worden geplaatst of verwijderd zonder het toestel uit te schakelen. Anders zal dit leiden tot een systeemcrash.

#### Draadloze Digitale Buitencamera

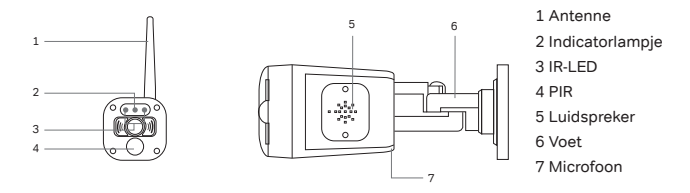

## 1 INSTALLATIE VAN UW APPARATEN

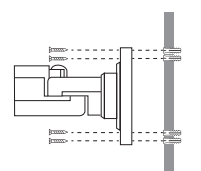

- 1. Schroef de antenne op de camera
- 2. Zoek een geschikte plaats om de camera te monteren
- Bevestig de camerastandaard aan een stabiel oppervlak, plafond of muur met behulp van drie schroeven.

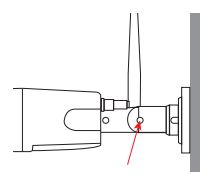

 Draai de duimschroef van de camerastandaard los en zet de camerabehuizing vast op de markt. Zorg ervoor dat de camera rechtop staat (ten opzichte van uw kijkomgeving).

# 2 DRAADLOZE CONNECTIE

1. Zet de camera aan (Rode LED knippert snel)

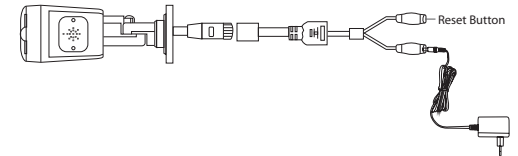

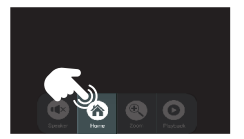

2. Klik op de home toets en ga naar het hoofdmenu

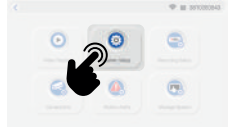

3. Kies Systeem Instellingen en ga naar draadloze instellingen

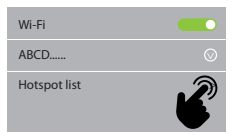

- -> Wi-Fi-functie inschakelen/ uitschakelen
- -> Geeft de Wi-Firouters aan in de vervolgkeuzelijst. Kies de juiste Wi-Fi-router en voer indien nodig het wachtwoord van de Wi-Firouter in.

# 3 BEKABELDE AANSLUITING

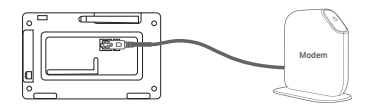

Verbind de Monitor met de router via een Ethernet kabel.

### 4 KOPPEL DE CAMERA AAN DE NVR

In dit gedeelte kunt u de camera toevoegen, als u extra camera's hebt gekocht of het oorspronkelijke camerakanaal wijzigen.

Opmerkingen: Voordat de camera de fabriek verlaat, is deze afgestemd op de monitor, het beeld komt tevoorschijn wanneer de kit wordt aangezet.

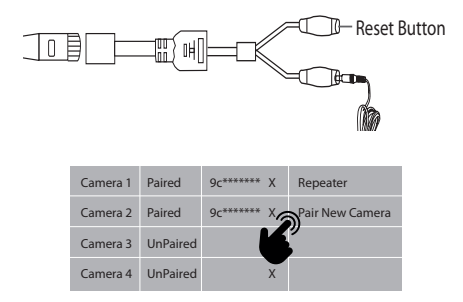

- Zet de camera's en monitor aan en druk op de resetknop
- 2. Voer de camera-info in op de hoofdpagina
- Tik op de overeenstemmingscode en de camera wordt automatisch aan de Monitor gekoppeld.

#### Tips:

- 1. Als de camera nog steeds niet overeenkomt met de code nadat de code is verlopen, klikt u opnieuw op «nieuwe camera koppelen» om het opnieuw te proberen.
- Als u een nieuwe camera moet vervangen, klik dan op «X» om het kanaal te verwijderen en klik dan op de code die overeenkomt.
- 3. De rode LED zal altijd branden om aan te geven dat de camera met succes is gekoppeld.

### **5 LIVE BEKIJKEN**

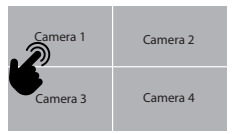

Dubbelklik om naar de volledig scherm modus te gaan op de geselecteerde camera

| Camora 1   | Camera 1 | Camera 2 |
|------------|----------|----------|
| Califera I | Camera 3 | Camera 4 |

Dubbelklik om de volledig scherm modus te verlaten en terug te gaan naar gesplitst scherm

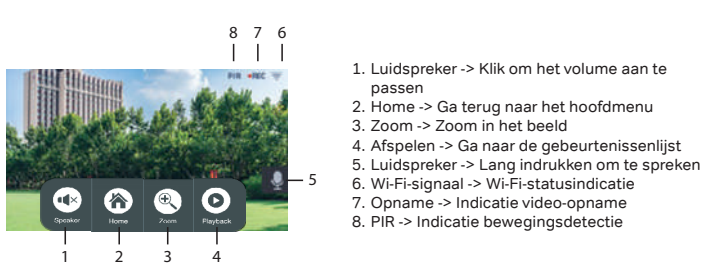

# 6 APP INSTELLEN

Met het NVR-systeem kunt u op afstand toegang krijgen tot de live videobeelden vanaf uw iPhone, iPad of Android mobiel toestel.

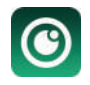

1. APP downloaden Download en installeer «N.connect» APP op uw toestel

#### 2. Camera Connection

Device Model

Network State

S/W Version

**Build Time** 

Cloud ID

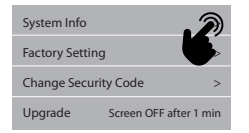

T8204-3W

ONLINE

3.1.8.2.19

| 1) | Klik op | de + | om | slim | apparaat | toe | te | voegen |
|----|---------|------|----|------|----------|-----|----|--------|
|    |         |      |    |      |          |     |    |        |

2) Kies Nieuw Apparaat

- 3) Scan de Cloud ID van de QR code in Monitor's Manager
- 4) Voor uw privacy en veiligheid, verander het standaardwachtwoord in uw privé wachtwoord

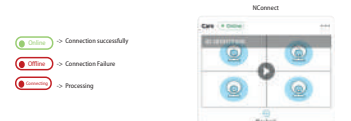

QR Code

More Parameter

 De live weergave zou met succes in de lijst worden getoond

## 7 SPECIFICATIONS

#### Monitor Parameter

| Weergave Resolutie     | 1024*600                              |
|------------------------|---------------------------------------|
| Video/Audio compressie | H.264                                 |
| Weergave Type          | Kleuren 7" Aanraakscherm              |
| Kanaal Weergavemodus   | Volledig/kwadraat                     |
| Opslagmedia            | Ondersteuning Geheugenkaart tot 128GB |

| Audio                 | Twee-weg            |
|-----------------------|---------------------|
| Overdrachtsfrequentie | 2.4GHz              |
| Zendbereik            | Tot 400 meter (LoS) |
| Vermogen Optie        | DC 12V              |
| Bedrijfstemperatuur   | -10°C ~ 40°C        |
| Opslagtemperatuur     | -20°C ~ 50°C        |

#### Camera Parameter

| Resolutie                  | 3MP                       |
|----------------------------|---------------------------|
| PIR                        | Steun                     |
| Beeldhoek                  | FOV: 110°                 |
| Compressie                 | H.264+                    |
| Oplossing bij weinig licht | 2 IR-LED's                |
| Nachtzichtbaarheid         | 15M lichaamsidentificatie |
| Audio                      | Twee-weg                  |
| Type behuizing             | Metaal                    |
| Milieuklasse               | IP66                      |
| Machtsoptie                | DC 12V/1A                 |
| Bedrijfstemperatuur        | -10°C ~ 50°C              |
| Opslagtemperatuur          | -20°C ~ 60°C              |

### Support

www.chacon.com/support

Gelijkstroom (DC)

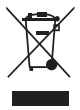

Gooi batterijen of afgedankte producten niet bij het huishoudelijk afval (huisvuil). De gevaarlijke stoffen die ze kunnen bevatten, kunnen schadelijk zijn voor de gezondheid of het milieu. Laat uw winkelier deze producten terugnemen of maak gebruik van de door uw gemeente voorgestelde gescheiden afvalinzameling.

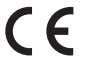

Hierbij verklaar ik, Chacon, dat het type radioapparatuur 34552 conform is met Richtlijn 2014/53/EU.

De volledige tekst van de EU-conformiteitsverklaring kan worden geraadpleegd op het volgende internetadres: https://www.chacon.com/conformity

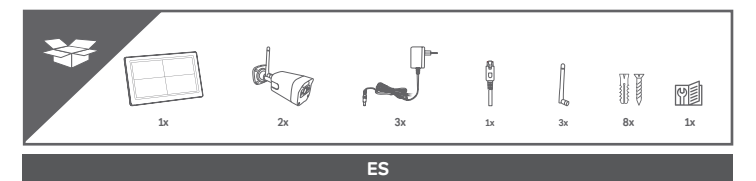

# 1. RESUMEN DEL PRODUCTO

#### Monitor digital inalámbrico

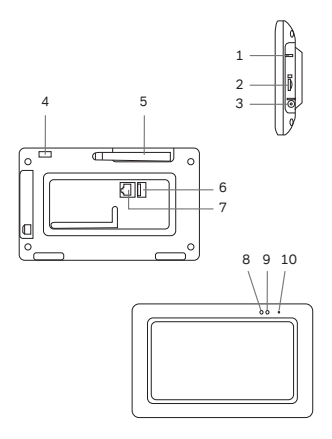

- 1 Botón de reinicio
- 2 Ranura para tarjetas de memoria (máximo 128 Gb)
- 3 Toma de corriente (12V DC/ 1A)
- 4 Botón de encendido
- 5 Antena
- 6 Puerto USB (admite la actualización

de la unidad flash USB y el ratón)

- 7 Puerto Ethernet
- 8 Indicador rojo
- 9 Indicador de encendido
- 10 Micrófono

Nota: La tarjeta de memoria no puede ser insertada o extraída sin apagar el dispositivo. De lo contrario, se producirá un fallo del sistema.

#### Cámara digital inalámbrica para exteriores

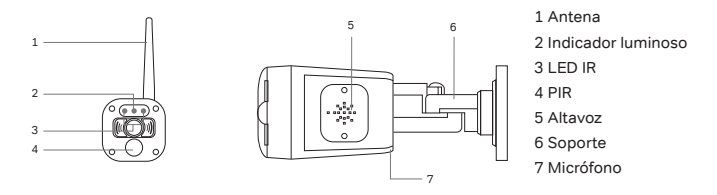

## 1 INSTALACIÓN DE LOS DISPOSITIVOS

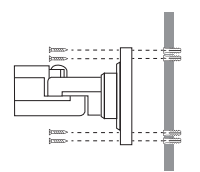

- 1. Atornille la antena a la cámara
- 2. Localice un lugar adecuado para montar la cámara
- Fije el soporte de la cámara a una superficie estable, al techo o a la pared con cuatro tornillos.

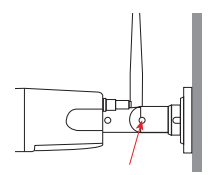

 Afloje el tornillo de la base de la cámara y fije el cuerpo de la cámara al soporte. Asegúrese de que la cámara está en posición vertical (en relación con su entorno de visualización).

# 2 CONEXIÓN INALÁMBRICA

1. Encienda la cámara (el LED rojo parpadea rápidamente)

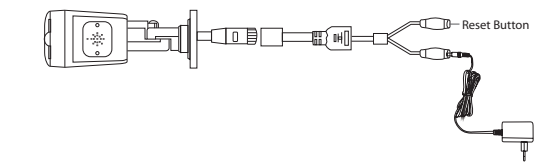

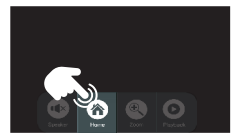

 Pulse el home botón y entre en el menú principal

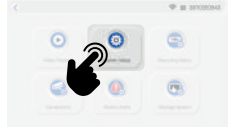

 Elija la configuración del sistema y entre en la configuración inalámbrica

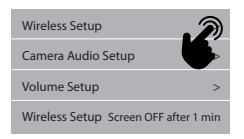

- -> Activar/desactivar la función Wi-Fi
- -> Indica los routers Wi-Fi en la lista desplegable. Elige el router Wi-Fi adecuado e introduce la contraseña del router Wi-Fi si es necesario.

# 3 CONEXIÓN POR CABLE

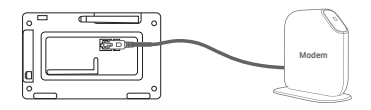

Conecte el monitor al router mediante un cable Ethernet.

# 4 ASOCIAR LA CÁMARA CON EL NVR

Esta sección le permite añadir la cámara, si ha comprado cámaras adicionales o cambiar el canal de la cámara original.

Notas: Antes de salir de la fábrica, la cámara ha sido emparejada con el monitor, la imagen saldrá cuando el kit sea alimentado.

|          | ⊐∰ H[    | ]=0((      | ⊂⊡− Reset  <br>⊂⊡∎⊐■ | Button |
|----------|----------|------------|----------------------|--------|
| Camera 1 | Paired   | 9c****** X | Repeater             |        |
| Camera 2 | Paired   | 9c****** X | Pair New Camera      |        |
| Camera 3 | UnPaired |            |                      |        |
| Camera 4 | UnPaired | x          |                      |        |

1. Encienda las cámaras y el monitor y pulse el botón de reinicio

- Introduzca la información de la cámara en la página principal
- Pulse el código de coincidencia y la cámara se emparejará con el monitor automáticamente.

Consejos:

- Si la cámara sigue sin coincidir con el código después de que éste se haya agotado, haga clic de nuevo en «emparejar nueva cámara» para volver a intentarlo.
- Si necesita reemplazar una nueva cámara, por favor, haga clic en «X» para eliminar el canal y luego haga clic en el código para que coincida.
- El LED rojo se encenderá siempre para indicar que la cámara se ha emparejado correctamente.

### **5 VISTA EN VIVO**

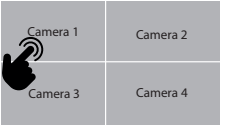

Camera 1 Camera 2 Camera 1 Camera 3 Camera 4

Haga doble clic para entrar en el modo de pantalla completa en la cámara seleccionada Haga doble clic para salir del modo de pantalla completa y volver a la pantalla dividida

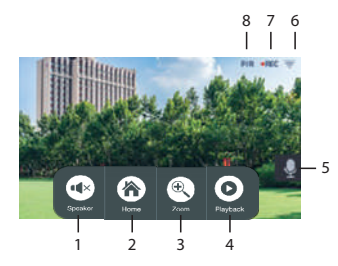

- 1. Altavoz -> Haga clic para ajustar el volumen
- 2. Inicio -> Vuelve al menú principal
- 3. Zoom -> Ampliar la imagen
- 4. Playback -> Entrar en la lista de eventos
- 5. Altavoz -> Pulsación larga para hablar
- 6. Señal Wi-Fi -> Indicación del estado del Wi-Fi
- Grabación -> Indicación de grabación de vídeo
- 8. PIR -> Indicador de detección de movimiento

# 6 CONFIGURACIÓN DE LA APLICACIÓN

El sistema NVR le permite acceder a distancia al vídeo en directo desde su iPhone, iPad o dispositivo móvil Android.

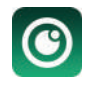

1. Descargar la APP Descargue e instale la APP «N connect» en su dispositivo

#### 2. Conexión de la cámara

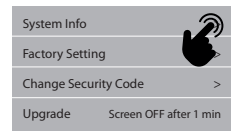

| Device Model  | T8204-3W   |                |
|---------------|------------|----------------|
| Cloud ID      | ******     |                |
| Network State | ONLINE     | QR Code        |
| S/W Version   | 3.1.8.2.19 | <b>.</b>       |
| Build Time    | ******     | More Parameter |

- 1) Haga clic en el signo + para añadir un dispositivo inteligente
- 2) Seleccione Nuevo Dispositivo
- 3) Escanee el ID de la nube del código QR en el Monitor
- Para su privacidad y seguridad, cambie la contraseña por defecto por su contraseña privada

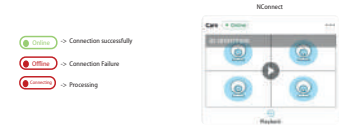

5) La vista en vivo se mostraría con éxito en la lista

### **7 ESPECIFICACIONES**

### Parámetros del monitor

| Resolución de la pantalla       | 1024*600                                     |
|---------------------------------|----------------------------------------------|
| Compresión de vídeo/audio       | H.264                                        |
| Tipo de visualización           | Pantalla táctil de 7" en color               |
| Modo de visualización del canal | Completa/cuádruple                           |
| Medios de almacenamiento        | Soporta tarjeta de memoria de hasta<br>128GB |

| Audio                         | Dos vías               |
|-------------------------------|------------------------|
| Frecuencia de transmisión     | 2.4GHz                 |
| Rango de transmisión          | Hasta 400 metros (LoS) |
| Opción de potencia            | DC 12V                 |
| Temperatura de funcionamiento | -10°C ~ 40°C           |
| Temperatura de almacenamiento | -20°C ~ 50°C           |

### Parámetros de la cámara

| Resolución                    | ЗМР                           |
|-------------------------------|-------------------------------|
| PIR                           | Soporta                       |
| Ángulo de visión              | FOV:110°                      |
| Compresión                    | H.264+                        |
| Solución con poca luz         | 2 LEDs IR                     |
| Visibilidad nocturna          | Identificación del cuerpo 15M |
| Audio                         | Dos vías                      |
| Tipo de carcasa               | Metal                         |
| Clasificación ambiental       | IP66                          |
| Opción de alimentación        | DC 12V/1A                     |
| Temperatura de funcionamiento | -10°C ~ 50°C                  |
| Temperatura de almacenamiento | -20°C ~ 60°C                  |

### Support

www.chacon.com/support

Corrente Contínua (CC)

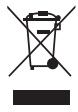

No tire las pilas o los productos fuera de uso con los residuos domésticos (basura). Las sustancias peligrosas que pueden incluir pueden dañar la salud o el medio ambiente. Haz que tu vendedor retire estos productos o utiliza la recogida selectiva de basura que propone tu ciudad.

Por la presente, Chacon declara que el tipo de equipo radioeléctrico 34552 es conforme con la Directiva 2014/53/UE. El texto completo de la declaración UE de conformidad está disponible en la dirección Internet siguiente: https://www.chacon.com/conformity

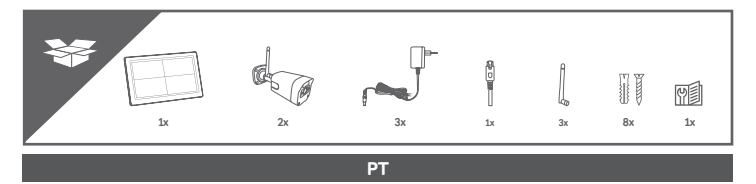

# 1. RESUMO DO PRODUTO

#### Monitor digital sem fios

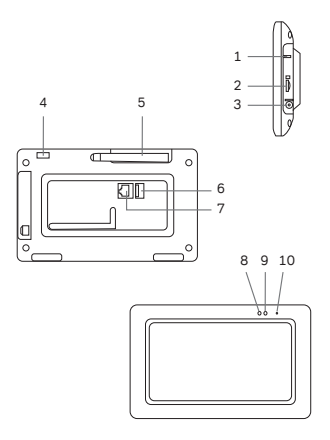

- 1 Botão de reiniciar
- 2 Ranhura para cartão de memória (máximo 128 Gb)
- 3 Tomada de alimentação (12V DC/ 1A)
- 4 Botão de ligar/desligar
- 5 Antena
- 6 porta USB (suporta USB flash drive upgrade e rato)
- 7 porta Ethernet
- 8 Indicador vermelho
- 9 Indicador de potência
- 10 Microfone

Nota: O cartão de memória não pode ser inserido ou removido sem desactivaro dispositivo. Caso contrário, ocorrerá uma falha do sistema.

#### Câmara digital sem fios para exterior

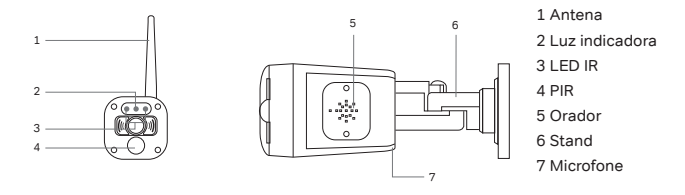

## 1 INSTALAÇÃO DOS DISPOSITIVOS

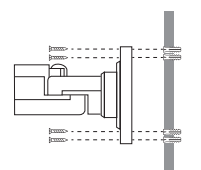

- 1. Aparafusar a antena à câmara.
- 2. Localizar um local adequado para montar a câmara
- Fixar o suporte da câmara a uma superfície estável, tecto ou parede com quatro parafusos.

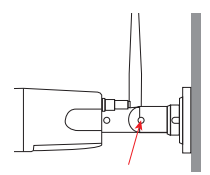

 Desaperte o parafuso na base da câmara e prenda o corpo da câmara ao suporte. Certifique-se de que a câmara está numa posição vertical (em relação ao seu ambiente de visualização).
# 2 CONEXÃO SEM FIOS

 Conectar a câmara (o LED vermelho pisca rapidamente).

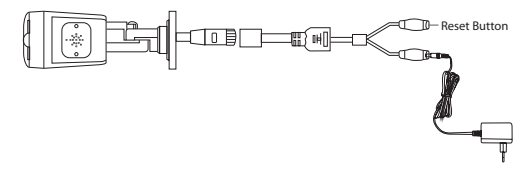

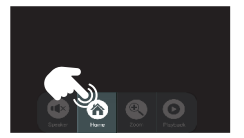

2. Prima o home botão e entre no menu principal

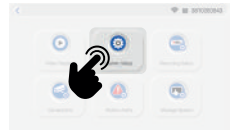

 Escolher as configurações do sistema e introduzir as configurações sem fios.

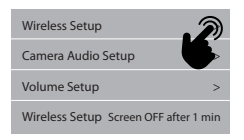

- -> Activar/desactivar a função Wi-Fi
- -> Indicar os routers Wi-Fi na lista pendente. Escolha o router Wi-Fi apropriado e introduza a palavra-passe do router Wi-Fi, se necessário.

# 3 LIGAÇÃO POR CABO

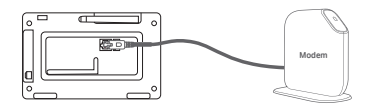

Conectar o monitor ao router utilizando um cabo Ethernet.

# 4 ASSOCIAR A CÂMARA COM O NVR

Esta secção permite-lhe adicionar a câmara, se tiver adquirido câmaras adicionais ou mudar o canal da câmara original.

Notas: Antes de sair da fábrica, a câmara foi emparelhada com o monitor, a imagem será emitida quando o kit for alimentado.

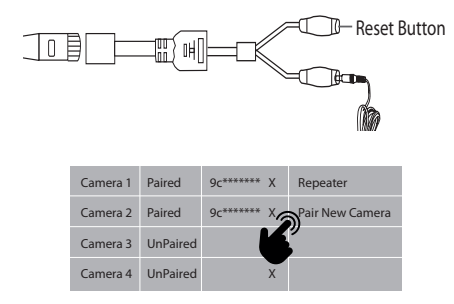

 Conectar as câmaras e o monitor e premir o botão de reiniciar.

- Introduzir a informação da câmara na página principal.
- Prima o código de jogo e a câmara será emparelhada automaticamente com o monitor.

Dicas:

- 1. se a câmara ainda não corresponder ao código após o código ter sido esgotado, por favor clique novamente em «corresponder à nova câmara» para tentar novamente.
- se precisar de substituir uma nova câmara, clique em «X» para apagar o canal e depois clique no código a condizer.
- O LED vermelho acender-se-á sempre para indicar que a câmara foi emparelhada com sucesso.

# 5 VISÃO AO VIVO

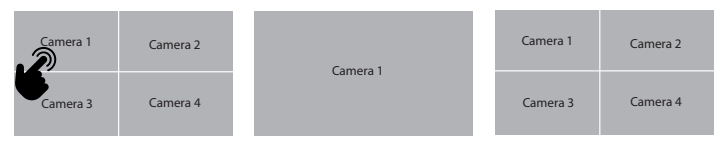

Duplo clique para entrar no modo ecrã completo na câmara seleccionada Duplo clique para sair do modo ecrã completo e voltar ao ecrã dividido

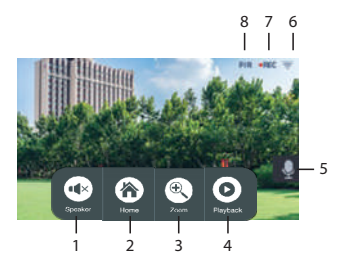

- 1. Alto-falante -> Clique para ajustar o volume
- 2. Home -> Voltar ao menu principal
- 3. Zoom -> Zoom para ampliar a imagem
- 4. Reprodução -> Entrar na lista de eventos
- 5. Alto-falante -> Prensa longa para falar
- 6. Sinal Wi-Fi -> Indicação do estado Wi-Fi
- 7. Gravação -> Indicação de gravação de vídeo
- 8. PIR -> Indicador de detecção de movimento

# 6 CONFIGURAÇÃO DA APLICAÇÃO

O sistema NVR permite o acesso remoto a vídeo ao vivo a partir do seu iPhone, iPad ou dispositivo móvel Android.

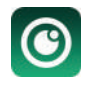

1. Descarregar o APP Descarregue e instale o APP «N connect» no seu dispositivo.

## 2. Conectar a câmara

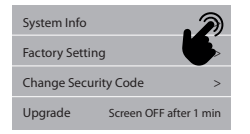

| Device Model  | T8204-3W   |                |
|---------------|------------|----------------|
| Cloud ID      | ******     |                |
| Network State | ONLINE     | QR Code        |
| S/W Version   | 3.1.8.2.19 | <b>6</b> .     |
| Build Time    | *****      | More Parameter |

Clique no sinal + para adicionar um dispositivo inteligente.
Seleccione Novo Dispositivo

- 3) Digitalize o ID da Nuvem do código QR no Monitor
- Para a sua privacidade e segurança, altere a palavra-passe predefinida para a sua palavra-passe privada.

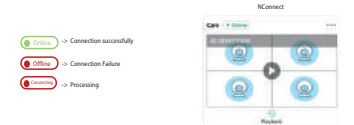

 A visualização em directo seria exibida com sucesso na lista.

## 7 ESPECIFICAÇÕES

## Parâmetro do monitor

| Resolução da exposição         | 1024*600                                  |
|--------------------------------|-------------------------------------------|
| Compressão de Vídeo/Áudio      | H.264                                     |
| Tipo de exibição               | Ecrã táctil a cores de 7"                 |
| Modo de Visualização de Canais | Completo/Quad                             |
| Meios de armazenamento         | Cartão de memória de suporte Até<br>128GB |

| Áudio                        | Dois sentidos        |
|------------------------------|----------------------|
| Frequência de transmissão    | 2.4GHz               |
| Alcance de transmissão       | Até 400 metros (LoS) |
| Opção de potência            | DC 12V               |
| Temperatura de funcionamento | -10°C ~ 40°C         |
| Temperatura de armazenamento | -20°C ~ 50°C         |

## Parâmetro da câmara

| Resolution            | 3MP                        |
|-----------------------|----------------------------|
| PIR                   | Ароіо                      |
| View Angle            | FOV:110°                   |
| Compression           | H.264+                     |
| Low Light Solution    | 2 LEDs IR                  |
| Night Visibility      | 15M Identificação corporal |
| Audio                 | Dois sentidos              |
| Housing type          | Metal                      |
| Environmental Rating  | IP66                       |
| Power Option          | DC 12V/1A                  |
| Operating Temperature | -10°C ~ 50°C               |
| Storage Temperature   | -20°C ~ 60°C               |

## Support

www.chacon.com/support

Direct current (DC)

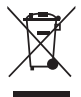

Don't throw batteries or out of order products with the household waste (garbage). The dangerous substances that they are likely to include may harm health or the environment. Make your retailer take back these products or use the selective collect of garbage proposed by your city.

# CE

Hereby, Chacon declares that the radio equipment type 34552 is in compliance with Directive 2014/53/EU.

The full text of the EU declaration of conformity is available at the following internet address: https://www.chacon.com/conformity

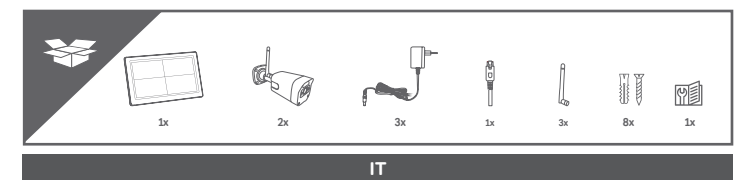

# **1. DESCRIZIONE DEL PRODOTTO**

Monitor digitale senza fili

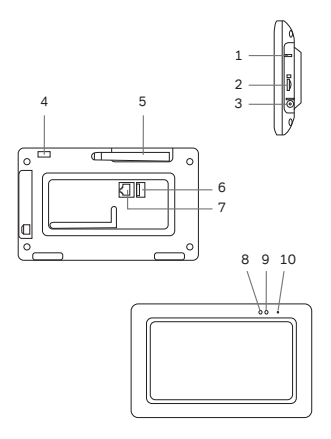

- 1 Pulsante di reset
- 2 Slot per scheda di memoria (Max 128 Gb)
- 3 Presa di alimentazione (12V DC/ 1A)
- 4 Tasto di accensione
- 5 Antenna
- 6 Porta USB (supporta l'aggiornamen-

to dell'unità flash USB e il mouse)

- 7 Porta Ethernet
- 8 Indicatore rosso
- 9 Indicatore di potenza
- 10 Microfono

Nota: La scheda di memoria non può essere inserita o rimossa senza spegnere il dispositivo. In caso contrario, si verificherà un crash del sistema.

#### Camera digitale senza fili all'aperto

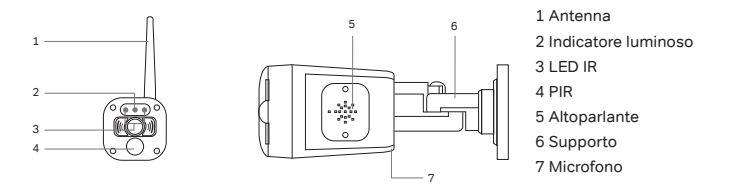

# 1 INSTALLAZIONE DEI DISPOSITIVI

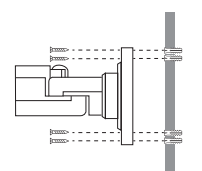

- 1. Avvitare l'antenna alla camera
- 2. Individuare una posizione adatta per montare la camera
- Fissare il supporto della camera una superficie stabile, al soffitto o alla parete utilizzando quattro viti.

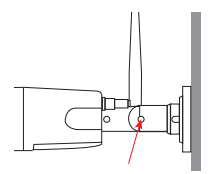

 Allentare la vite del supporto della camera e fissare il corpo della camera al mercato. Assicurati che la camera sia in posizione verticale (rispetto al tuo ambiente di visione).

# 2 CONNESSIONE SENZA FILI

1. Accendere la camera (lampeggio rapido del LED rosso)

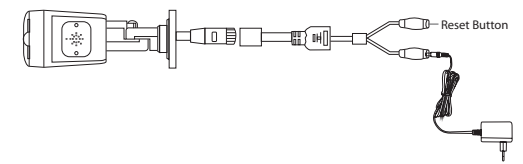

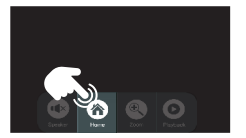

2. Cliccare su pulsante home ed entrare nel menu principale

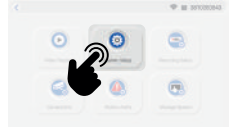

 Scegliere il Setup del sistema e andare nella configurazione wireless

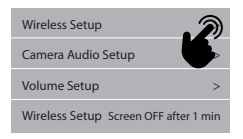

- -> Abilita/Disabilita la funzione Wi-Fi
- -> Indica i router Wi-Fi nell'elenco a discesa. Scegli il router Wi-Fi appropriato e inserisci la password del router Wi-Fi se necessario.

# 3 CONNESSIONE CABLATA

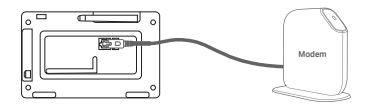

Collegare il monitor al router tramite un cavo Ethernet.

## 4 ASSOCIARE LA CAMERA ALL'NVR

Questa sezione ti permette di aggiungere la camera, se hai acquistato camere aggiuntive o cambiare il canale originale della camera.

Note: Prima di lasciare la fabbrica, la camera è stata abbinata al monitor, l'immagine uscirà quando il kit è alimentato.

| 0 |          | III (H[  | ]===\$   |   | = 💭 – Reset I   | Button |
|---|----------|----------|----------|---|-----------------|--------|
|   | Camera 1 | Paired   | 9c****** | х | Repeater        |        |
|   | Camera 2 | Paired   | 9c****** | × | Pair New Camera |        |
|   | Camera 3 | UnPaired |          |   |                 |        |
|   | Camera 4 | UnPaired |          | x |                 |        |

1. Accendere le camere e il monitor e premere il pulsante di reset

- 2. Inserire le informazioni della camera nella pagina principal
- Toccare il codice di corrispondenza e la camera sarà associata automaticamente al monitor.

Suggerimenti:

- Se la camera non corrisponde ancora al codice dopo che il codice è scaduto, clicca di nuovo su «pair new camera» per riprovare.
- Se devi sostituire una nuova camera, clicca su «X» per cancellare il canale e poi clicca sul codice da abbinare.
- 3. Il LED rosso sarà sempre acceso per indicare che la camera è stata accoppiata con successo.

# 5 VISTA DAL VIVO

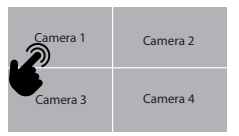

Doppio clic per entrare in modalità schermo intero sulla telecamera selezionata

| Concert 1 | Camera 1 | Camera 2 |
|-----------|----------|----------|
| Canicra i | Camera 3 | Camera 4 |

Doppio clic per uscire dalla modalità a schermo intero e tornare allo schermo diviso

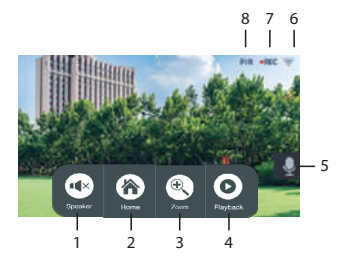

- 1. Altoparlante -> Clicca per regolare il volume
- 2. Home -> Torna al menu principale
- 3. Zoom -> Ingrandisci l'immagine
- 4. Riproduzione -> Entra nella lista degli eventi
- 5. Altoparlante -> Premere a lungo per parlare
- Segnale Wi-Fi -> Indicazione dello stato del Wi-Fi
- 7. Registrazione -> Indicazione di registrazione video
- 8. PIR -> Indicazione del movimento attivato

# 6 CONFIGURAZIONE DELL'APP

Il sistema NVR ti permette di accedere in remoto al video in diretta dal tuo iPhone, iPad o dispositivo mobile Android.

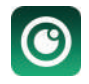

1. Scaricare APP Scaricare e installare l'APP «N connect» nel suo dispositivo

#### 2. Connessione della camera

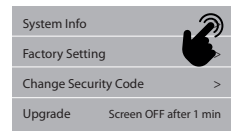

| Device Model  | T8204-3W   |                |
|---------------|------------|----------------|
| Cloud ID      | ******     |                |
| Network State | ONLINE     | QR Code        |
| S/W Version   | 3.1.8.2.19 | <b>.</b>       |
| Build Time    | ******     | More Parameter |

- 1) Clicca sul + per aggiungere il dispositivo intelligente
- 2) Scegliere un nuovo dispositivo

- 3) Scannerizzare il Cloud ID dal codice QR nel Monitor's Manager
- Per la vostra privacy e sicurezza, cambiate la password di default con la vostra password privata

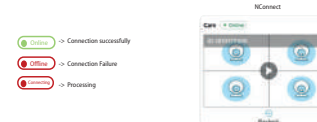

 La vista dal vivo verrebbe mostrata con successo nella lista

## **7 SPECIFICHE**

## Parametro del monitor

| Risoluzione dello schermo              | 1024*600                                      |
|----------------------------------------|-----------------------------------------------|
| Compressione video/audio               | H.264                                         |
| Tipo di visualizzazione                | Colore 7" Touchscreen                         |
| Modalità di visualizzazione dei canali | Pieno/Quadro                                  |
| Supporti di memorizzazione             | Scheda di memoria di sostegno fino a<br>128GB |

| Audio                        | Bidirezionale          |
|------------------------------|------------------------|
| Frequenza di trasmissione    | 2.4GHz                 |
| Gamma di trasmissione        | Fino a 400 metri (LoS) |
| Opzione di potenza           | DC 12V                 |
| Temperatura di funzionamento | -10°C ~ 40°C           |
| Temperatura di stoccaggio    | -20°C ~ 50°C           |

## Parametro della camera

| Risoluzione                  | 3MP                           |
|------------------------------|-------------------------------|
| PIR                          | Supporto                      |
| Angolo di vista              | FOV: 110°                     |
| Compressione                 | H.264+                        |
| Soluzione a bassa luminosità | 2 LED IR                      |
| Visibilità notturna          | Identificazione del corpo 15M |
| Audio                        | Bidirezionale                 |
| Tipo di alloggiamento        | Metallo                       |
| Valutazione ambientale       | IP66                          |
| Opzione di alimentazione     | DC 12V/1A                     |
| Temperatura di funzionamento | -10°C ~ 50°C                  |
| Temperatura di stoccaggio    | -20°C ~ 60°C                  |

## Support

www.chacon.com/support

Corrente continua (DC)

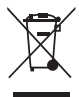

Non gettare le batterie o i prodotti fuori uso con i rifiuti domestici (spazzatura). Le sostanze pericolose che possono contenere possono nuocere alla salute o all'ambiente. Fai ritirare questi prodotti dal tuo rivenditore o utilizza la raccolta differenziata dei rifiuti proposta dalla tua città.

Il fabbricante, Chacon, dichiara che il tipo di apparecchiatura radio 34552 è conforme alla direttiva 2014/53/UE. Il testo completo della dichiarazione di conformità UE è disponibile al seguente

indirizzo Internet: https://www.chacon.com/conformity

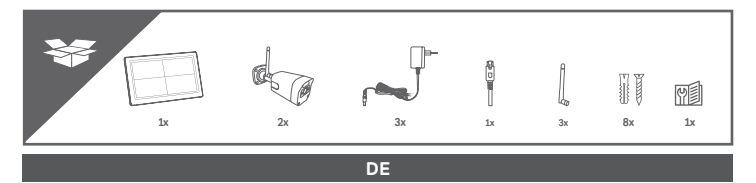

# 1. PRODUKTÜBERSICHT

#### Drahtloser digitaler Monitor

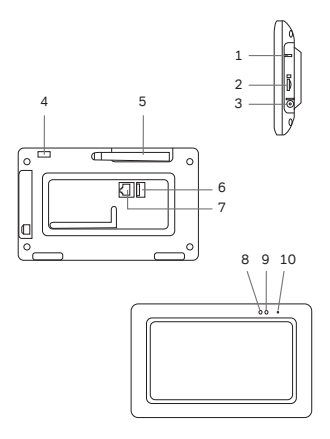

- 1 Reset-Taste
- 2 Speicherkartensteckplatz (max.
  - 128 Gb)
- 3 Stromanschluss (12V DC/ 1A)
- 4 Stromtaste
- 5 Antenne
- 6 USB-Anschluss (unterstützt USB-

Flash-Laufwerk-Upgrade und Maus)

- 7 Ethernet-Anschluss
- 8 Rote Anzeige
- 9 Stromanzeige
- 10 Mikrofon

Hinweis: Die Speicherkarte kann nicht eingesetzt oder entfernt werden, ohne das Gerät auszuschalten. Andernfalls kommt es zu einem Systemabsturz.

#### Drahtlose digitale Außenkamera

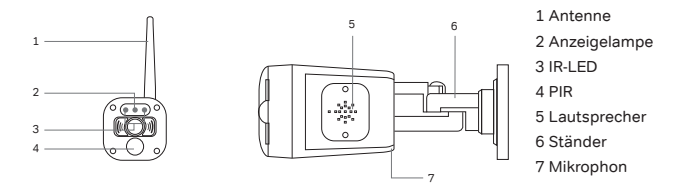

# 1 DIE INSTALLATION IHRER GERÄTE

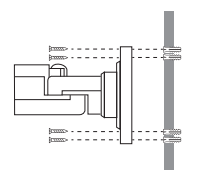

- 1. Schrauben Sie die Antenne an die Kamera
- 2. Suchen Sie einen geeigneten Ort für die Montage der Kamera
- Befestigen Sie das Kamerastativ mit vier Schrauben an einer stabilen Oberfläche, Decke oder Wand.

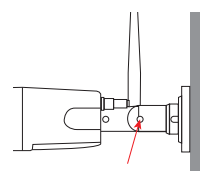

4. Lösen Sie die Rändelschraube des Kamerastativs und befestigen Sie das Kameragehäuse auf dem Markt. Vergewissern Sie sich, dass sich die Kamera in einer aufrechten Position befindet (im Verhältnis zu Ihrer Sichtumgebung).

# 2 DRAHTLOSE VERBINDUNG

1. Schalten Sie die Kamera ein (rote LED blinkt schnell)

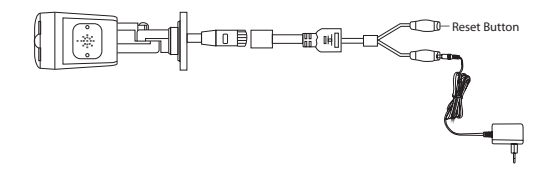

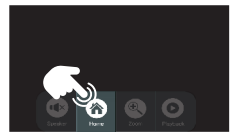

 Klicken Sie auf die Home taste und rufen Sie das Hauptmenü auf.

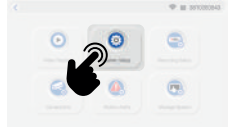

 Wählen Sie das System-Setup und gehen Sie zur drahtlosen Einrichtung

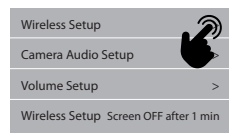

- -> Aktivieren/Deaktivieren der Wi-Fi-Funktion
- -> Zeigt die Wi-Fi-Router in der Dropdown-Liste an. Wählen Sie den entsprechenden Wi-Fi-Router aus und geben Sie ggf. das Passwort des Wi-Fi-Routers ein.

# **3 KABELGEBUNDENE VERBINDUNG**

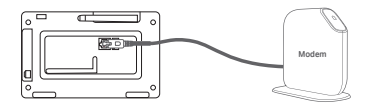

Verbinden Sie den Monitor über ein Ethernet-Kabel mit dem Router.

## 4 KOPPELN DER KAMERA MIT DEM NVR

In diesem Abschnitt können Sie die Kamera hinzufügen, wenn Sie zusätzliche Kameras erworben haben, oder den ursprünglichen Kamerakanal ändern.

Hinweise: Vor dem Verlassen des Werks wurde die Kamera mit dem Monitor abgeglichen, das Bild wird angezeigt, wenn das Kit eingeschaltet wird.

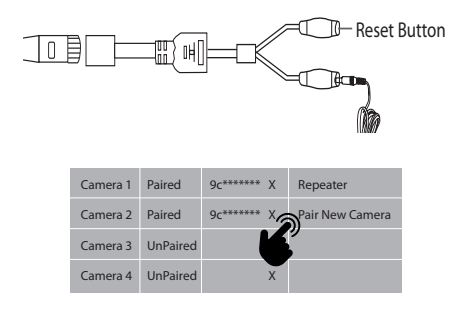

- 1. Schalten Sie die Kameras und den Monitor ein und drücken Sie die Reset-Taste
- 2. Geben Sie die Kamerainformationen auf der Hauptseite ein.
- Tippen Sie auf den Matchcode und die Kamera wird automatisch mit dem Monitor gekoppelt.

## Tipps:

- Wenn die Kamera immer noch nicht mit dem Code übereinstimmt, nachdem der Code abgelaufen ist, klicken Sie erneut auf «Neue Kamera koppeln», um es erneut zu versuchen.
- 2. Wenn Sie eine neue Kamera ersetzen müssen, klicken Sie bitte auf «X», um den Kanal zu löschen, und klicken Sie dann auf den Code, um ihn anzupassen.
- 3. Die rote LED leuchtet immer, was anzeigt, dass die Kamera erfolgreich gepaart wurde.

# **5 LIVE-ANSICHT**

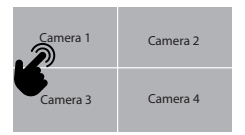

Doppelklick zum Aufrufen des Vollbildmodus für die ausgewählte Kamera

| Comoro 1 | Camera 1 | Camera 2 |
|----------|----------|----------|
| Camera i | Camera 3 | Camera 4 |

Doppelklick, um den Vollbildmodus zu verlassen und zum geteilten Bildschirm zurückzukehren

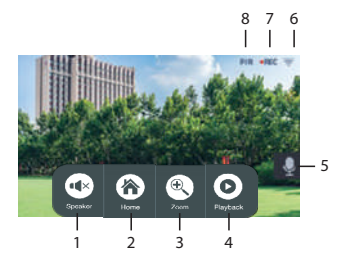

- Lautsprecher -> Klicken Sie auf, um die Lautstärke einzustellen.
- 2. Home -> Home Zurück zum Hauptmenü
- 3. Zoom -> Vergrößert das Bild
- 4. Wiedergabe -> Aufrufen der Ereignisliste
- Lautsprecher -> Langes Drücken zum Sprechen
- 6. Wi-Fi-Signal -> Wi-Fi-Statusanzeige
- 7. Aufnahme -> Anzeige der Videoaufnahme
- 8. PIR -> Anzeige Bewegungsauslösung

# 6 APP EINRICHTEN

Das NVR-System ermöglicht Ihnen den Fernzugriff auf das Live-Video von Ihrem iPhone, iPad oder Android-Mobilgerät aus.

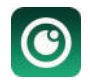

1. APP herunterladen Laden Sie die «N connect» APP herunter und installieren Sie sie auf Ihrem Gerät

#### 2. Kameraverbindung

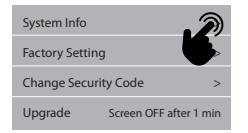

| Device Model  | T8204-3W   |                |
|---------------|------------|----------------|
| Cloud ID      | ******     |                |
| Network State | ONLINE     | QR Code        |
| S/W Version   | 3.1.8.2.19 |                |
| Build Time    | ******     | More Parameter |

- 1) Klicken Sie auf das +, um ein Smart Device hinzuzufügen.
- 2) Wählen Sie Neues Gerät

- 3) Scannen Sie die Cloud ID des QR-Codes im Monitor Manager
- Ändern Sie das Standard-Passwort in Ihr privates Passwort, um Ihre Privatsphäre und Sicherheit zu schützen.

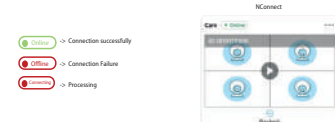

5) Die Live-Ansicht wird erfolgreich in der Liste angezeigt.

## 7 SPEZIFIKATIONEN

## Monitor-Parameter

| Anzeigeauflösung           | 1024*600                                |
|----------------------------|-----------------------------------------|
| Video-/Audio-Komprimierung | H.264                                   |
| Anzeigetyp                 | Farbe 7" Touchscreen                    |
| Kanal-Anzeigemodus         | Voll/Quad                               |
| Speichermedien             | Unterstützt Speicherkarten bis zu 128GB |
| Audio                      | Zwei-Wege                               |

| Übertragungsfrequenz   | 2.4GHz                 |
|------------------------|------------------------|
| Übertragungsreichweite | Bis zu 400 Meter (LoS) |
| Leistung Option        | DC 12V                 |
| Betriebstemperatur     | -10°C ~ 40°C           |
| Lagertemperatur        | -20°C ~ 50°C           |

## Kamera-Parameter

| Auflösung             | 3MP                       |
|-----------------------|---------------------------|
| PIR                   | Unterstützung             |
| Blickwinkel           | FOV:110°                  |
| Komprimierung         | H.264+                    |
| Schwachlicht-Lösung   | 2 IR-LEDs                 |
| Nachtsichtbarkeit     | 15M Körper-Identifikation |
| Audio                 | Zwei-Wege                 |
| Gehäuse-Typ           | Metall                    |
| Umweltverträglichkeit | IP66                      |
| Strom Option          | DC 12V/1A                 |
| Betriebstemperatur    | -10°C ~ 50°C              |
| Lagertemperatur       | -20°C ~ 60°C              |

## Support

www.chacon.com/support

Gleichstrom (DC)

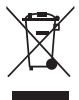

Werfen Sie Batterien oder nicht mehr funktionstüchtige Produkte nicht in den Hausmüll (Müll). Die gefährlichen Stoffe, die sie wahrscheinlich enthalten, können die Gesundheit oder die Umwelt schädigen. Bitten Sie Ihren Händler, diese Produkte zurückzunehmen, oder nutzen Sie die von Ihrer Stadt vorgeschlagene getrennte Müllsammlung.

Hiermit erklärt Chacon, dass der Funkanlagentyp 34552 der Richtlinie 2014/53/EU entspricht.

Der vollständige Text der EU-Konformitätserklärung ist unter der folgenden Internetadresse verfügbar: https://www.chacon.com/conformity

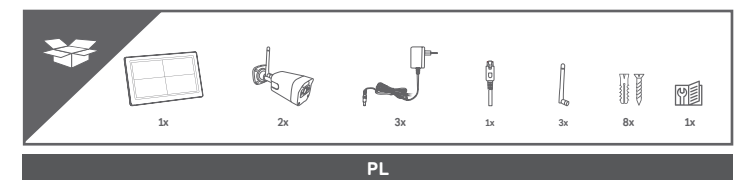

# 1. PRZEGLĄD PRODUKTÓW

#### Bezprzewodowy monitor cyfrowy

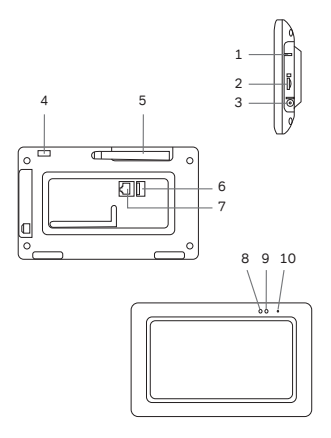

- 1 Przycisk resetowania
- 2 Gniazdo karty pamięci (maks. 128 GB)
- 3 Gniazdo zasilania (12V DC/ 1A)
- 4 Przycisk zasilania
- 5 Antena
- 6 Port USB (obsługuje aktualizację pamięci flash USB i mysz)
- 7 Port Ethernet
- 8 Czerwony wskaźnik
- 9 Wskaźnik zasilania
- 10 Mikrofon

Uwaga: Karta pamięci nie może być włożona lub wyjęta bez wyłączenia urządzenia. W przeciwnym razie może to doprowadzić do awarii systemu.

#### Bezprzewodowa cyfrowa kamera zewnętrzna

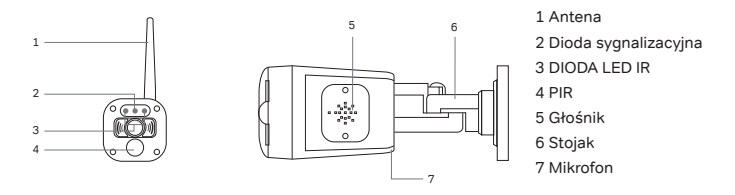

# 1 INSTALACJA URZĄDZEŃ

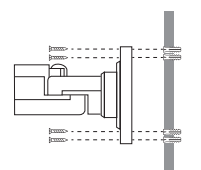

- 1. Przykręcić antenę do kamery
- 2. Zlokalizować odpowiednie miejsce do zamontowania kamery
- Przymocuj podstawę kamery do stabilnej powierzchni, sufitu lub ściany za pomocą cztery śrub.

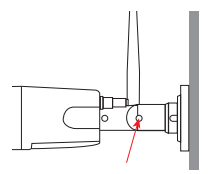

 Poluzuj śrubę motylkową statywu kamery i przymocuj korpus kamery do rynku. Upewnij się, że kamera znajduje się w pozycji pionowej (w stosunku do otoczenia).

## 2 POŁĄCZENIE BEZPRZEWODOWE

 Włączenie zasilania aparatu (czerwona dioda LED szybko miga)

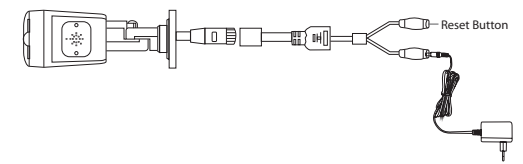

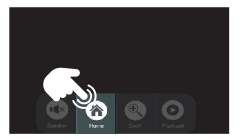

 Kliknij na przycisk home Przycisk i wejść do menu głównego

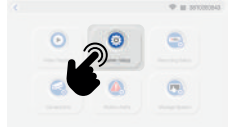

 Wybierz System Setup i przejdź do konfiguracji sieci bezprzewodowej

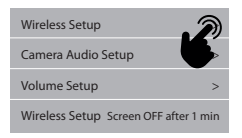

- -> Włączanie/wyłączanie funkcji Wi-Fi
- -> Wskazuje routery Wi-Fi na liście rozwijanej. Wybierz odpowiedni router Wi-Fi i w razie potrzeby wprowadź hasło routera Wi-Fi.

# 3 POŁĄCZENIE PRZEWODOWE

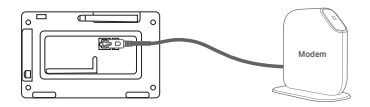

Podłącz monitor do routera za pomocą kabla Ethernet.

# 4 PAROWANIE KAMERY Z NVR

Ta sekcja pozwala dodać kamerę, jeśli zakupiłeś dodatkowe kamery lub zmienić oryginalny kanał kamery.

Uwagi: Przed opuszczeniem fabryki, kamera została dopasowana do monitora, obraz pojawi się po zasileniu zestawu.

| 0 |          | III (H[  | ]===\$   |   | = 💭 – Reset I   | Button |
|---|----------|----------|----------|---|-----------------|--------|
|   | Camera 1 | Paired   | 9c****** | х | Repeater        |        |
|   | Camera 2 | Paired   | 9c****** | × | Pair New Camera |        |
|   | Camera 3 | UnPaired |          |   |                 |        |
|   | Camera 4 | UnPaired |          | х |                 |        |

 Włącz zasilanie kamer i monitora oraz naciśnij przycisk resetowania.

- Wprowadź informacje o kamerze na stronie głównej
- Naciśnij kod dopasowania i kamera zostanie automatycznie sparowana z monitorem.

Wskazówki:

- Jeśli po upłynięciu czasu oczekiwania na kod kamera nadal nie pasuje do kodu, kliknij «pair new camera» ponownie, aby spróbować ponownie.
- Jeśli musisz zastąpić nową kamerę, kliknij «X», aby usunąć kanał, a następnie kliknij na kod, aby dopasować.
- Czerwona dioda LED będzie zawsze świecić, co wskazuje, że kamera została sparowana pomyślnie.

# 5 WIDOK NA ŻYWO

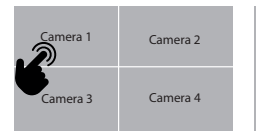

| Comore 1   | Camera 1 | Camera 2 |
|------------|----------|----------|
| Califera i | Camera 3 | Camera 4 |

Podwójne kliknięcie powoduje przejście do trybu pełnoekranowego w wybranej kamerze Podwójne kliknięcie powoduje wyjście z trybu pełnoekranowego i powrót do trybu dzielenia ekranu

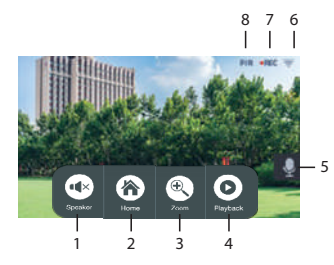

- 1. Głośnik -> Kliknij, aby wyregulować głośność.
- 2. Home -> Powrót do menu głównego
- 3. Zoom -> Powiększanie obrazu
- 4. Odtwarzanie -> Wejdź do listy zdarzeń
- 5. Głośnik -> Naciśnij długo, aby rozmawiać
- 6. Sygnał Wi-Fi -> Sygnalizacja stanu Wi-Fi
- 7. Nagrywanie -> Wskazanie nagrywania wideo
- 8. PIR -> Sygnalizacja wyzwolenia ruchu

# 6 USTAWIENIA APLIKACJI

System NVR pozwala na zdalny dostęp do obrazu na żywo z iPhone'a, iPada lub urządzenia mobilnego z systemem Android.

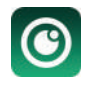

 Pobierz aplikację Pobierz i zainstaluj aplikację «N connect» na swoim urządzeniu.

#### 2. Podłączenie kamery

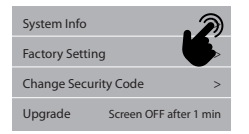

| Device Model  | T8204-3W   |                |
|---------------|------------|----------------|
| Cloud ID      | ******     |                |
| Network State | ONLINE     | QR Code        |
| S/W Version   | 3.1.8.2.19 |                |
| Build Time    | ******     | More Parameter |

- 1) Kliknij przycisk + aby dodać urządzenie inteligentne
- 2) Wybierz Nowe urządzenie

- 3) Zeskanuj Cloud ID z kodu QR w programie Monitor's Manager
- Dla swojej prywatności i bezpieczeństwa, zmienić domyślne hasło do prywatnego hasła

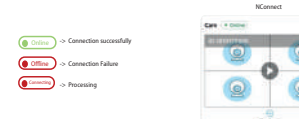

 Widok na żywo będzie pokazać pomyślnie na liście

## 7 SPECYFIKACJE

## Parametr monitora

| Rozdzielczość wyświetlacza | 1024*600                       |
|----------------------------|--------------------------------|
| Kompresja obrazu/dźwięku   | Н.264                          |
| Typ wyświetlania           | Kolorowy ekran dotykowy 7"     |
| Tryb wyświetlania kanału   | Pełnoekranowy/czteroelementowy |
| Nośnik zapisu              | Obsługa kart pamięci do 128 GB |
| Audio                      | Dwukierunkowa                  |

| Częstotliwość transmisji   | 2,4 GHz             |
|----------------------------|---------------------|
| Zasięg transmisji          | Do 400 metrów (LoS) |
| Opcja zasilania            | DC 12V              |
| Temperatura pracy          | -10°C ~ 40°C        |
| Temperatura przechowywania | -20°C ~ 50°C        |

## Parametr kamery

| Rozdzielczość                       | 3MP                     |
|-------------------------------------|-------------------------|
| PIR                                 | Obsługa                 |
| Kąt widzenia                        | FOV:110°                |
| Kompresja                           | H.264+                  |
| Rozwiązanie dla słabego oświetlenia | 2 diody podczerwieni    |
| Widoczność w nocy                   | Identyfikacja ciała 15M |
| Audio                               | Dwukierunkowa           |
| Typ obudowy                         | Metalowa                |
| Klasa środowiskowa                  | IP66                    |
| Opcja zasilania                     | DC 12V/1A               |
| Temperatura pracy                   | -10°C ~ 50°C            |
| Temperatura przechowywania          | -20°C ~ 60°C            |

## Support

www.chacon.com/support

Prąd stały (DC)

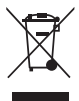

Nie wyrzucaj baterii i niesprawnych produktów do śmieci. Substancje niebezpieczne, które mogą się w nich znajdować, mogą być szkodliwe dla zdrowia lub środowiska. Nakłoń sprzedawcę do odbioru tych produktów lub skorzystaj z selektywnej zbiórki śmieci proponowanej przez Twoje miasto.

CE

Chacon niniejszym oświadcza, że typ urządzenia radiowego 34552 jest zgodny z dyrektywą 2014/53/UE. Pełny tekst deklaracji zgodności UE jest dostępny pod następującym adresem internetowym: https://www.chacon.com/conformity

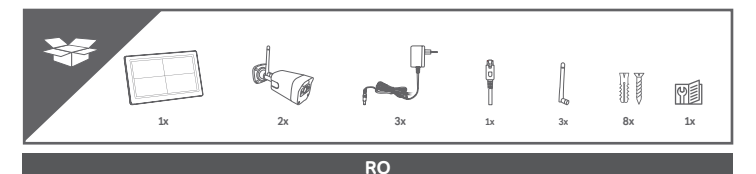

# 1. PREZENTARE GENERALĂ A PRODUSELOR

#### Monitor digital fără fir

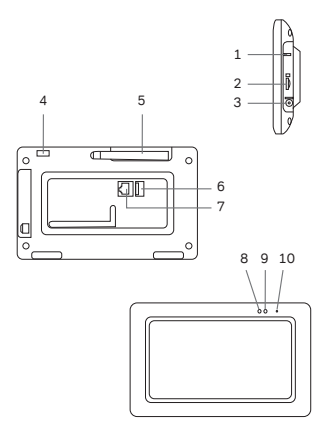

- 1 Buton de resetare
- 2 Slot pentru card de memorie (max. 128 Gb)
- 3 Mufa de alimentare (12V DC/ 1A)
- 4 Butonul de alimentare
- 5 Antenă
- 6 Port USB (suportă upgrade de unitate flash USB si mouse)
- 7 Port Ethernet
- 8 Indicator roșu
- 9 Indicator de alimentare
- 10 Microfon

Notă: Cardul de memorie nu poate fi introdus sau scos fără a opri aparatul. În caz contrar, aceasta va duce la blocarea sistemului.

#### Camera digitală wireless pentru exterior

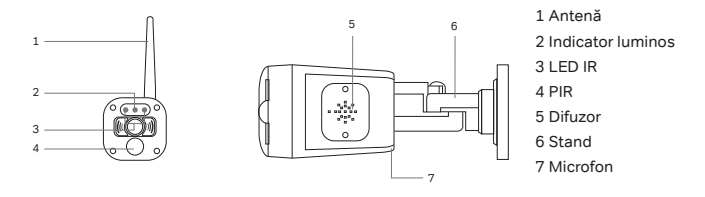

# 1 INSTALAREA DISPOZITIVELOR

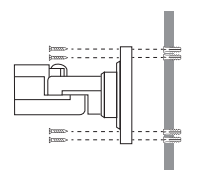

- 1. Înșurubați antena la camera
- Localizați o locație adecvată pentru a monta camera
- Fixați suportul camerei pe o suprafață stabilă, pe tavan sau pe perete cu ajutorul a patru șuruburi.

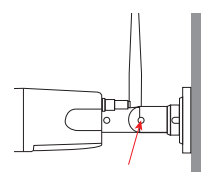

 Slăbiţi şurubul cu degetul mare al suportului camerei şi fixaţi corpul camerei pe piaţă. Asiguraţi-vă că aparatul foto se află într-o poziţie verticală (în raport cu mediul de vizionare).

# 2 CONEXIUNE FĂRĂ FIR

 Porniți aparatul foto (LED-ul roșu clipește rapid)

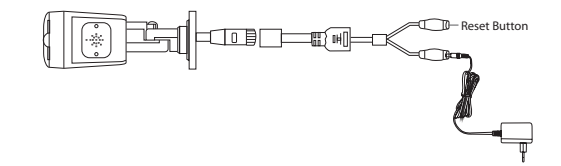

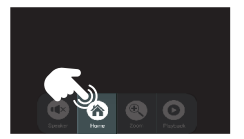

 Faceți clic pe butonul home și intrați în meniul principal

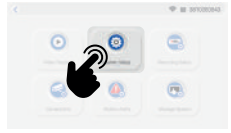

 Alegeţi System Setup (Configurare sistem) şi intraţi în configuraţia wireless

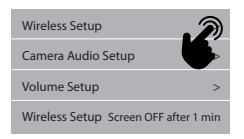

- -> Activați/dezactivați funcția Wi-Fi
- -> Indică routerele Wi-Fi din lista derulantă. Alegeți routerul Wi-Fi corespunzător şi introduceți parola routerului Wi-Fi, dacă este necesar.

# **3 CONEXIUNE PRIN CABLU**

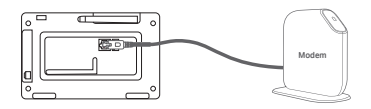

Conectați monitorul la router prin cablu Ethernet.

# 4 ASOCIAȚI CAMERA CU NVR

Această secțiune vă permite să adăugați camera, dacă ați achiziționat camere suplimentare sau să schimbați canalul original al camerei.

Note: Înainte de a părăsi fabrica, camera a fost împerecheată cu monitorul, imaginea va ieși atunci când kitul este alimentat.

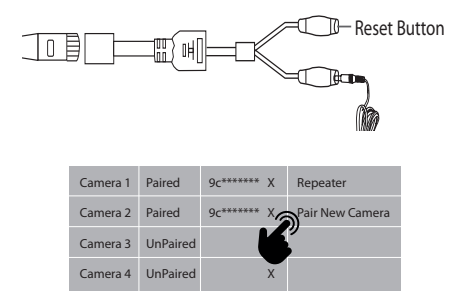

 Porniți camerele și monitorul și apăsați butonul de resetare.

- Introduceți informațiile despre cameră în pagina principală
- tingeți codul de potrivire și camera va fi împerecheată cu monitorul în mod automat.

Sfaturi:

- În cazul în care camera tot nu se potriveşte cu codul după ce codul a expirat, faceți clic din nou pe «pair new camera» pentru a încerca din nou.
- Dacă trebuie să înlocuiți o cameră nouă, faceți clic pe «X» pentru a şterge canalul și apoi faceți clic pe codul de potrivire.
- LED-ul roşu se va aprinde întotdeauna, ceea ce indică faptul că camera a fost împerecheată cu succes.

# 5 VIZUALIZARE ÎN DIRECT

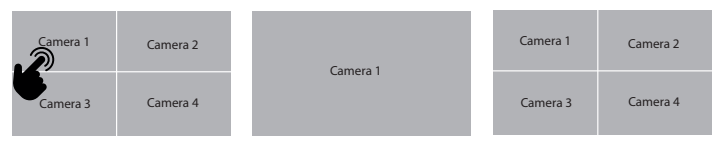

Dublu clic pentru a intra în modul ecran complet pe camera selectată Dublu clic pentru a ieși din modul ecran complet și a reveni la ecranul divizat

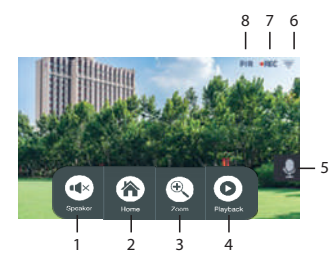

- 1. Speaker -> Faceți clic pentru a regla volumul
- 2. Home -> Reveniți la meniul principal
- 3. Zoom -> Mărește imaginea
- 4. Redare -> Intrați în lista de evenimente
- 5. Speaker -> Apăsare lungă pentru a vorbi
- 6. Semnal Wi-Fi -> Indicarea stării Wi-Fi
- 7. Înregistrare -> Indicație de înregistrare video
- 8. PIR -> Indicație de declanșare a mișcării

# 6 CONFIGURARE APP

Sistemul NVR vă permite să accesați de la distanță înregistrările video în direct de pe iPhone, iPad sau de pe un dispozitiv mobil Android.

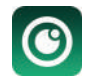

1. Descărcați APP Descărcați și instalați aplicația «N connect» pe dispozitivul dvs.

#### 2. Conexiunea camerei

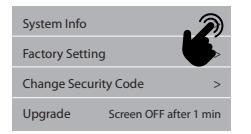

| Device Model  | T8204-3W   |                |
|---------------|------------|----------------|
| Cloud ID      | ******     |                |
| Network State | ONLINE     | QR Code        |
| S/W Version   | 3.1.8.2.19 | <b>.</b>       |
| Build Time    | ******     | More Parameter |

- 1) Faceți clic pe + pentru a adăuga un dispozitiv inteligent
- 2) Alegeți New Device (Dispozitiv nou)

- 3) Scanați ID-ul Cloud din codul QR din Monitor's Manager
- Pentru confidențialitatea și securitatea dvs., schimbați parola implicită cu parola dvs. privată.

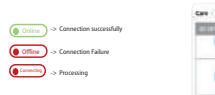

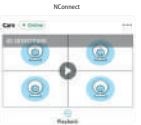

5) Vizualizarea în direct se va afișa cu succes în listă

## 7 SPECIFICATII

## Parametrul monitorului

| Rezoluția afișajului  | 1024*600                                    |
|-----------------------|---------------------------------------------|
| Compresie video/audio | H.264                                       |
| Tip de afișare        | Ecran tactil 7" color                       |
| Canal Mod de afișare  | Complet/cuplu                               |
| Suport de stocare     | Suportă card de memorie de până la<br>128GB |
| Audio                      | Două căi                   |
|----------------------------|----------------------------|
| Frecvența de transmisie    | 2.4GHz                     |
| Interval de transmisie     | Până la 400 de metri (LoS) |
| Opțiunea de alimentare     | DC 12V                     |
| Temperatura de funcționare | -10°C ~ 40°C               |
| Temperatura de depozitare  | -20°C ~ 50°C               |

## Parametrul camerei

| Rezoluție                      | ЗМР                        |
|--------------------------------|----------------------------|
| PIR                            | Suport                     |
| Unghi de vizualizare           | FOV: 110°                  |
| Compresie                      | H.264+                     |
| Soluție pentru lumină slabă    | 2 LED-uri IR               |
| Vizibilitate pe timp de noapte | Identificarea corpului 15M |
| Audio                          | Două căi                   |
| Tipul de carcasă               | Metal                      |
| Clasificare de mediu           | IP66                       |
| Opțiune de alimentare          | DC 12V/1A                  |
| Temperatura de funcționare     | -10°C ~ 50°C               |
| Temperatura de depozitare      | -20°C ~ 60°C               |

## Support

www.chacon.com/support

DC - Curent continuu (c.c.)

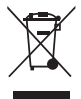

Nu aruncați bateriile sau produsele ieșite din uz împreună cu deșeurile menajere (qunoiul). Substantele periculoase pe care acestea sunt susceptibile să le includă pot dăuna sănătătii sau mediului. Obligati comerciantul să preia aceste produse sau folositi colectarea selectivă a gunoiului propusă de orașul dumneavoastră.

Prin prezenta, Chacon declară că tipul de echipamente radio 34552 este în conformitate cu Directiva 2014/53/UE. Textul integral al declarației UE de conformitate este disponibil la următoarea adresă internet: https://www.chacon.com/conformity

Chacon S.A. - Avenue Mercator 2 - 1300 - Wavre - Belgium - www.chacon.com

Made in P.R.C